# Non Traditional Registration Guide

### Step 1:

Go to MyCecil: https://my.cecil.edu/ICS/

Select the Non Traditional Tab

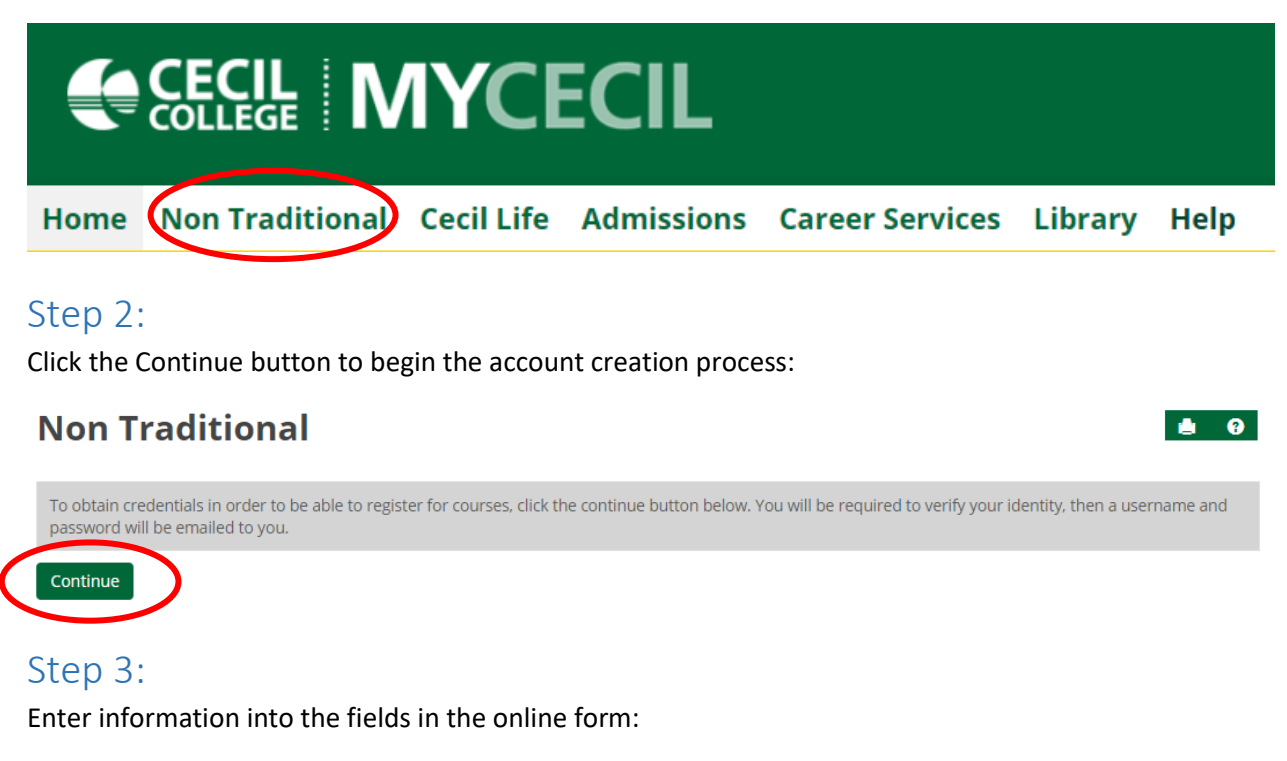

#### First Name:\*

Ima

#### Middle Name:

Middle Name

#### Last Name:\*

Test

#### Address Line 1:\*

1 Seahawk Drive

Check "I'm Not a Robot" box and click Continue.

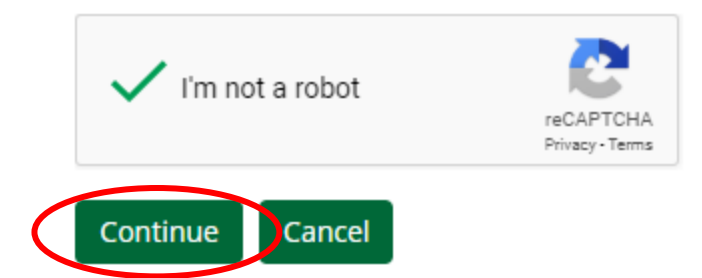

## Step 4:

Credentials will be sent to the email address entered on the form above from helpdesk@cecil.edu

Username: Test64573 Password: 01011975-C

Note: You must wait 5 minutes prior to logging in to MyCecil.

# Step 5:

Go to MyCecil test: http://jzcec-jicstest.cecilcc.edu/ics

Enter Username/Password and click Login

| 1 | Test64573 | * | <br>Login |  |
|---|-----------|---|-----------|--|
|   |           |   |           |  |

# Step 6:

Navigate to the Non Traditional Tab

The Add/Drop Portlet will appear for a variety of course search options

# Add/Drop

| Term:                              | Fall Non-Credit 2020 🔻 |  |
|------------------------------------|------------------------|--|
| Add Period Open / Drop Period Open |                        |  |
|                                    |                        |  |

| by Course Code Add by Reference # Course Search |  |
|-------------------------------------------------|--|
| itle: Begins With 🔻                             |  |
| rm: Fall Non-Credit 2020 🔻                      |  |
| Search More Search Options                      |  |

Search Options:

- All-encompassing Click Search button
- Narrow:
  - Title = Begins With (ex. Bracelet)
  - Title = Ends With (ex. Lesson)
  - Title Exact Match (ex. Spanish I)
  - Title = Contains (ex. Jar)
  - Click More Search Options to use a combination

# Step 7:

Once the search results appear a check box is available next to each course. Each course may be viewed for course details.

#### **Course Details**

| JAR MAGIC (GWE 165 01)<br>Instructor(s): MILLER, RAINA 🕄 ⊲⊠; |                         | Add this course | <u> ← Back</u> |
|--------------------------------------------------------------|-------------------------|-----------------|----------------|
| Fall Non-Credit 2020, Non-Credit Division                    | 2.00 Credit(s)          |                 |                |
| Dept: GWE                                                    | Clock Hours: 0.00       |                 |                |
| Status: Open (16 out of 16 seats)                            | Reference Number: 64377 |                 |                |

**Note:** No note is available for this course.

| Course Schedules   |                         |                                                |  |  |  |
|--------------------|-------------------------|------------------------------------------------|--|--|--|
| Day & Time         | Date(s)                 | Location                                       |  |  |  |
| S 12:30 PM-2:30 PM | 10/24/2020 - 10/24/2020 | Elkton Station, Elkton Station Building, 21920 |  |  |  |

#### Course Description

Almost every culture has a version of jar magic, which uses jars to combine various ingredients to dispell negativity, protect, and manifest goals. Learn how, and what, can be used to make a jar for your personal needs. All courses in the Department, Non-Credit Division Division

| Cross-listed Courses |        |           |          |            |            |  |
|----------------------|--------|-----------|----------|------------|------------|--|
| Course               | Туре   | Title     | Capacity | Enrollment | Waitlisted |  |
| GWE 165 01           | Parent | JAR MAGIC | 16       | 0          | 0          |  |
|                      |        | Totals:   | 16       | 0          | 0          |  |

To add a course (register) simply check the box next to the course then click the Add Courses button at the bottom of that search page.

| Sear        | rch Result      | S                 |              |                  |               |        |                                                                                                 |                             |             |                 |                    |               |         |              |
|-------------|-----------------|-------------------|--------------|------------------|---------------|--------|-------------------------------------------------------------------------------------------------|-----------------------------|-------------|-----------------|--------------------|---------------|---------|--------------|
| <u>Sear</u> | <u>ch Again</u> | Term: Fa          | all Non-C    | redit 2020 v     | 7             | Se     | earch                                                                                           | Other pre                   | eviously se | lected search o | riteria still appl | у.            |         |              |
| Add         | Textbooks       | Course code       | Name         | Faculty          | Seats<br>Open | Status | Schedule                                                                                        |                             | Credits     | Begin Date      | End Date           | Course<br>Fee | Tuition | Other<br>Fee |
|             |                 | <u>GWE 165 01</u> | JAR<br>MAGIC | MILLER,<br>RAINA | 16/16         | Open   | S 12:30 P<br>PM; Elkto<br>Station, E<br>Station<br>Building,<br>Classroor<br>(Rooms<br>219/220) | M-2:30<br>n<br>Ikton<br>n - | 2.00        | 10/24/2020      | 10/24/2020         | 25.00         | 4.00    | 0.00         |
| A           | dd Cou          | irses             |              |                  |               |        |                                                                                                 |                             |             |                 |                    |               |         |              |

#### Step 8:

You will navigate automatically to a confirmation page which provides a list of courses you are registered for and payment information.

GWE 165 01 - Successfully added with warnings: This course does not contribute to the academic program and will not count towards the financial aid enrollment status. It may impact the financial aid award.

| Add I      | oy Course Code A                                                               | dd by Referen | ce # Course Search | ]      |        |                 |          |  |
|------------|--------------------------------------------------------------------------------|---------------|--------------------|--------|--------|-----------------|----------|--|
| Tit<br>Ter | Title: Begins With  Jar Term: Fall Non-Credit 2020  Search More Search Options |               |                    |        |        |                 |          |  |
| Your Sch   | nedule (Registered)                                                            | The           | Calculate          | Lander | Carlin | Constitue Trans | Distator |  |
| No Cur     | o Current Courses for the selected Term and Division.                          |               |                    |        |        |                 |          |  |
|            |                                                                                |               |                    |        |        |                 |          |  |

| Drop                                                                             | Course     | Title     | Schedule          | Credits | Credit Type   | Division            | Status   |
|----------------------------------------------------------------------------------|------------|-----------|-------------------|---------|---------------|---------------------|----------|
|                                                                                  | GWE 165 01 | JAR MAGIC | S 12:30 PM - 2:30 | 2.00    | LETTER GRADES | Non-Credit Division | Reserved |
| Payment is required for these courses before your registration can be completed. |            |           |                   |         |               |                     |          |

Remove Selected Courses Pay Must Pay Courses

# Step 9:

Until payment is made the student remains in a reserved status in Jenzabar:

| Registration     Student       ● Student     ○ Course | ident ID / Other Details<br># 164573 Ima Test | 🔒 👜 SSN: OO8-58-4444 Division                                                  |
|-------------------------------------------------------|-----------------------------------------------|--------------------------------------------------------------------------------|
| Manage Control Registration                           | Reports<br>Student Registrations for 2021 / / | AA                                                                             |
| ⊡·· 2021:AA<br><mark>R : GWE-165-01-</mark>           | PT/FT<br>Status: Part Time Credits:           | Courses           2.00         Number:         1         Credits:         2.00 |
|                                                       | GWE-165-01-                                   | Short Title Status JAR MAGIC Reserved                                          |